# **HubSpot Integration for Magento 1 Guide**

by CedCommerce Products Documentation

| 1. Overview               | 3 |
|---------------------------|---|
| 2. Configuration Settings | 4 |
| 3. Installation           | 6 |

## 1. Overview

Companies today spend considerable amount of time on planning their marketing strategies but they quite often miss the inbound marketing factor that can help them reach their target customers using their own 'company created internet content – something that end customers care about the most. That's where HubSpot takes the reins for all your worries.

HubSpot is an inbound marketing and sales platform. It is a marketer and developer of the software products that helps companies plan their inbound marketing strategies. HubSpot provides tools for social media marketing, content management, web analytics, search engine optimization etc for a customized content to attract the end users.

Keeping these factors in mind to help the online sellers, CedCommerce presents the HubSpot Integration for Magento 2 Extension. Using this extension by CedCommerce, the sellers can not only create the customized content for their customer base but can also **sync the comprehensive product and details from their Magento 1 admin panel to HubSpot.** Result? you can manage your business well by in-depth details of the products.

## Glance at its Features-

**Product Sync** – Sync the product along with its details such as Name, Image, Price, and Description to HubSpot using the HubSpot Connector for your e-commerce store.

**Customer Sync** – Sync all the customer details from your e-commerce store to HubSpot. The customer details that you may sync are – Email, First Name, Last Name, Company Name, Telephone Number, Street, City, Region, Country, Post Code, and Contact Stage.

**Deal Sync** – Get all the orders from your e-commerce store synced with HubSpot. The order details that can be synced using HubSpot E-Commerce Integration are – Deal Stage, Deal Name, Closed Won Reason, Closed Lost Reason, Close Date, Amount, Pipeline, Abandoned Cart URL, Discount Amount, Increment ID, Shipment IDs, Tax Amount, and Contact Ids.

**Line Item Sync** – Sync the Line Items to HubSpot and know in detail about products' performance – which is being ordered or is high in demand. The HubSpot E-Commerce Integration lets you sync the Product ID, Deal ID, Discount Amount, Quantity, Price, Name, and SKU.

**E-Mail** – With the HubSpot E-Commerce Integration, you may create the e-mail pattern with personalized content from the HubSpot panel itself and make your presence more prominent amongst your target clientèle.

**Marketing Automation** – Forget the hassles of e-mail marketing. Operate and experience the automated e-mail marketing from HubSpot panel with the HubSpot E-Commerce Integration, and rely on the self-operating e-mail marketing.

**Analytics** – Understand your customers' behavior and purchasing pattern by understanding the analytics from the HubSpot panel. Get the comprehensive details with HubSpot E-Commerce Integration, have deeper insights about your marketplace analytics, and turn it into your forte.

**Abandoned Cart Recovery** – HubSpot E-Commerce Integration enables you to send emails to the customers from your HubSpot panel in the situation of Abandoned Shopping Cart, to procure the recovery. After a specific time period, communicate with the shoppers through an email to persuade them to take the desired action.

**Customer Welcome** – On your customers' first purchase, send the welcome email to them within a specific time period. From you HubSpot panel, initiate the email communication with shoppers once they have completed the buying process, within a definite time period.

**Customer Re-engagement** – With the HubSpot E-Commerce Integration, re-engage with your customers and draw their attention towards your brand once again. The HubSpot E-Commerce Integration authorizes you to send emails to communicate with your users who haven't made a purchase with you lately.

## 2. Configuration Settings

The first step in the process of integrating your Magento 1 store with HubSpot is the Configuration.

## To do the Configuration,

- Go to your Magento Admin Panel.
- Click on Hubspot which you may see on the top navigation bar. Click on Configuration in the drop down.

| Magento <sup>-</sup> Admin Panel                                                                                                    | Global Record Search                          | Logged in as admin   Friday, October 5, 2018   Log Ot                            |  |  |
|----------------------------------------------------------------------------------------------------|-----------------------------------------------|----------------------------------------------------------------------------------|--|--|
| Dashboard Sales Catalog Customers Promotions Newsletter                                                                                                    | CMS Reports CsMarketplace                     | Hubspot Mautic System Image: Configuration page                                  |  |  |
| U Latest Message: PHP 7.2 support patches are now available for Magento 1 Read details                                                                                                    | You have <mark>5</mark> critic <mark>e</mark> | <del>, 2 major and 2 notice unread message(s),</del> <u>Go to messages inbox</u> |  |  |
| 1 Vendor(s) have requested for Payment(s). Release Payment(s) from Requested Payments for the second second sec | Panel.                                        |                                                                                  |  |  |
| Dashboard                                                                                                    |                                               |                                                                                  |  |  |
| Choose Store View: All Store Views                                                                                                    |                                               |                                                                                  |  |  |

• After clicking on Hubspot>Configuration the following shown screen would open.

| Magento <sup>-</sup> Admin Panel               |                                                    | Gl                      | Global Record Search        |                            |                 | Logged in as admin   Friday, C |              | ober 5, 2018   <u>Log Out</u> |
|------------------------------------------------|----------------------------------------------------|-------------------------|-----------------------------|----------------------------|-----------------|--------------------------------|--------------|-------------------------------|
| Dashboard Sales Catalog (                      | Customers Promotions                               | Newsletter CMS          | Reports                     | CsMarketplace              | Hubspot         | Mautic                         | System       | ③ Get help for this           |
|                                                |                                                    |                         |                             |                            |                 |                                |              | page                          |
| Latest Message: PHP 7.2 support patches        | are now available for Magento 1                    | Read details            |                             | You have <b>5</b> critical | , 2 major and 2 | notice unrea                   | d message(s) | . <u>Go to messages inbox</u> |
| ① 1 Vendor(s) have requested for Payment(      | <mark>s).</mark> Release Payment(s) from <u>Re</u> | quested Payments Panel. |                             |                            |                 |                                |              |                               |
| Current Configuration Scope:<br>Default Config | HubSpot<br>HubSpot Integration                     |                         |                             |                            |                 |                                |              | Save Config                   |
| Configuration                                  | Enable Hubspot Integra                             | tion Enable             |                             |                            | ▼ [             | GLOBAL]                        |              |                               |
| CEDCOMMERCE CONFIGURATION                      | Abandoned Cart                                     | 10                      |                             |                            | [               | GLOBAL]                        |              |                               |
| Mautic                                         |                                                    | After ho<br>it as Ab    | w many minute of<br>andoned | f inactive cart we sho     | uld treat       |                                |              |                               |
| HubSpot                                        | Connect                                            | Connec                  | t                           |                            | [               | GLOBAL]                        |              |                               |
| GENERAL                                        | DEM Orthings                                       |                         |                             |                            |                 |                                |              | 0                             |
| Web                                            | RFM Settings                                       |                         |                             |                            |                 |                                |              |                               |
| Design                                         |                                                    |                         |                             |                            |                 |                                |              |                               |

- In Enable HubSpot Integration, select Enable to enable the extension. (Enable is the default state which is already selected.)
- In Abandoned Cart, enter the time in minutes after which you want the inactive shopping cart to be treated as abandoned.

- In **RFM Settings**, you may categorize your customers on the basis of the Recency (How frequently they are ordering your product?), Frequency (How many orders they are placing?), and Monetary (How much your customers are spending on your product?), and then rate them on the scale of 1 to 5, where 5 indicates the customers who are most inclined towards your product and 1 indicates those who are least inclined.
  - In Recency column, you need to enter the numbers as a parameter for days and decide on its basis which type of customers are visiting your store most frequently. You may rate them accordingly.
  - In **Frequency** column, you need to enter the numbers for the total orders placed by a customer, and on the basis of that you can decide about the customers who are placing most orders and who are placing the least number of orders.
  - In **Monetary** column, enter the numbers as a parameter and decide on its basis that who are the customers who are spending the most on your product and who are spending the least.

| RFM Settings |              |                        |              |                       |              |                     |
|--------------|--------------|------------------------|--------------|-----------------------|--------------|---------------------|
|              |              |                        |              |                       |              |                     |
| Rating       |              | Recency Frequency      |              |                       |              | Monetary            |
|              | (            | days since last order) |              | (total orders placed) |              | (total money spent) |
| 5            | Less Than:   | 30                     | More Than:   | 20                    | More Than:   | 1000                |
| 4            | From:<br>To: | 31<br>90               | From:<br>To: | 10<br>20              | From:<br>To: | 750<br>1000         |
| 3            | From:<br>To: | 91<br>180              | From:<br>To: | 5                     | From:<br>To: | 500<br>750          |
| 2            | From:<br>To: | 181<br>365             | From:<br>To: | 5                     | From:<br>To: | 250<br>500          |
| 1            | More Than:   | 365                    | Less Than:   | 2                     | Less Than:   | 250                 |

• Once you've selected and entered the information mentioned above, click on **Save Config** button on the top right side of the page.

| 🍿 Magento <sup>-</sup> Admin Panel |              |               |                                  |                                |                | Global Record Search Logged in as admin   F |         |               | ged in as admin   Friday, October 5, 2018   <u>Log Out</u> |                              |                               |                                                                  |
|------------------------------------|--------------|---------------|----------------------------------|--------------------------------|----------------|---------------------------------------------|---------|---------------|------------------------------------------------------------|------------------------------|-------------------------------|------------------------------------------------------------------|
| Dashboard                          | Sales        | Catalog       | Customers                        | Promotions                     | Newsletter     | CMS                                         | Reports | CsMarketplace | Hubspot                                                    | Mautic                       | System                        | 🔞 Get help for this page                                         |
| Latest Messa                       | ige: PHP 7.2 | support patch | nes are now availa               | able for Magento 1             | Read details   |                                             |         |               | Yo                                                         | u have <mark>5 critic</mark> | c <mark>al, 2</mark> major an | d <b>2</b> notice unread message(s). <u>Go to messages inbox</u> |
| 🕕 1 Vendor(s) h                    | ave request  | ed for Payme  | e <mark>nt(s).</mark> Release Pa | ayment(s) from <mark>Re</mark> | quested Paymen | ts Panel.                                   |         |               |                                                            |                              |                               |                                                                  |
| Current Config                     | uration Sco  | pe:           | HubSpo                           | t                              |                |                                             |         |               |                                                            |                              |                               | Save Config                                                      |

• The configuration will be saved.

## 3. Installation

After the Configuration is done successfully, you may move a step further and take the necessary steps for installation.

While doing it, you need to provide the necessary details of your Magento store on your CedCommerce panel on Seller Next(https://sellernext.com/app/)

so that CedCommerce may send the data to HubSpot on your behalf for the actions to be taken. Also, you need to link the HubSpot panel to the CedCommerce panel on Seller Next.(https://sellernext.com/app/)

## **Installation Process**

#### Linking Magento Store With CedCommerce's Seller Next Panel

- Go to you Magento Admin Panel.
- Click on HubSpot on the top navigation bar and select Configuration from the drop down.

| Magento <sup>-</sup> Admin Panel                                                                                                    | Global Record Search      | Logged in as admin   Friday, October 5, 2018   Log Out |  |  |  |  |
|----------------------------------------------------------------------------------------------------|---------------------------|--------------------------------------------------------|--|--|--|--|
| Dashboard Sales Catalog Customers Promotions Newsletter                                                                                                    | CMS Reports CsMarketplace | Hubspot Mautic System Image   Configuration page       |  |  |  |  |
| U Latest Message: PHP 7.2 support patches are now available for Magento 1 Read details You have 5 critical; 2 major and 2 notice unread message(a). Go to messages inb |                           |                                                        |  |  |  |  |
| 1 Vendor(s) have requested for Payment(s). Release Payment(s) from <u>Requested Payments</u>                                                                           | Panel.                    |                                                        |  |  |  |  |
| Dashboard                                                                                                    |                           |                                                        |  |  |  |  |
| Choose Store View: All Store Views                                                                                                    |                           |                                                        |  |  |  |  |

• To begin the installation process click on **Connect**.

| Current Configuration Scope:<br>Default Config | HubSpot<br>HubSpot Integration |                                                        |          | Save Config |
|------------------------------------------------|--------------------------------|--------------------------------------------------------|----------|-------------|
| Configuration                                  | Enable Hubspot Integration     | Enable                                                 | [GLOBAL] |             |
| CEDCOMMERCE CONFIGURATION                      | Abandoned Cart                 | 10                                                     | [GLOBAL] |             |
| Mautic                                         |                                | After how many minute of inactive cart we should treat |          |             |
| HubSpot                                        | . Г                            | It as Abandoned                                        |          |             |
| GENERAL                                        | Connect                        | Connect                                                | [GLOBAL] |             |

- On clicking it, a window of Seller Next(https://sellernext.com/app/) will get opened on which you have to login(you may already login before starting the process so that at this step, you don't have to login). If you don't have an account on Seller Next(https://sellernext.com/app/)
  - , you may create it there only when the window gets opened.

| ranabic for two | Cedcommerce Integrations - Google Chrome – + ×                         | <b>-</b> mu |
|-----------------|------------------------------------------------------------------------|-------------|
| e Payment(s)    | Secure   https://sellernext.com/app/auth/login?oauth_consumer_key=0dc7 |             |
| pot             | EN -                                                                   |             |
| pot Integra     | CEDCOMMERCE                                                            |             |
| Indoned Car     | INTEGRATION                                                            |             |
|                 | Need a client account? Sign up!                                        |             |
| inect           | or Sign in with one click                                              |             |
| Settings        | Email or Username                                                      |             |
| - 1             | Password                                                               |             |
|                 | Forgot password?                                                       |             |
|                 | Sign in                                                                |             |
|                 |                                                                        |             |

• Once you login, in the same window, the below screen will appear.

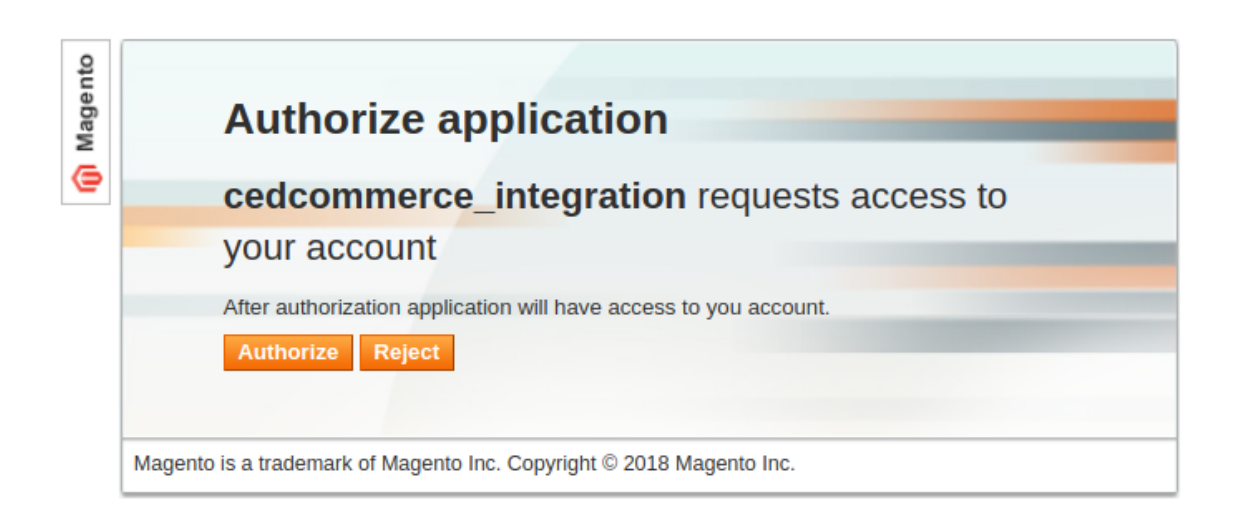

- Click on Authorize to proceed.
- Once authenticated you will see a success message for the same.Now the information will be sent from your Magento panel to CedCommerce's Seller Next panel.

| Success                    |  |  |  |
|----------------------------|--|--|--|
| Authenticated+successfully |  |  |  |
|                            |  |  |  |
|                            |  |  |  |
|                            |  |  |  |

## Linking CedCommerce's Seller Next Account With HubSpot

- Login to your Seller Next account.
- It will appear as shown in the image below

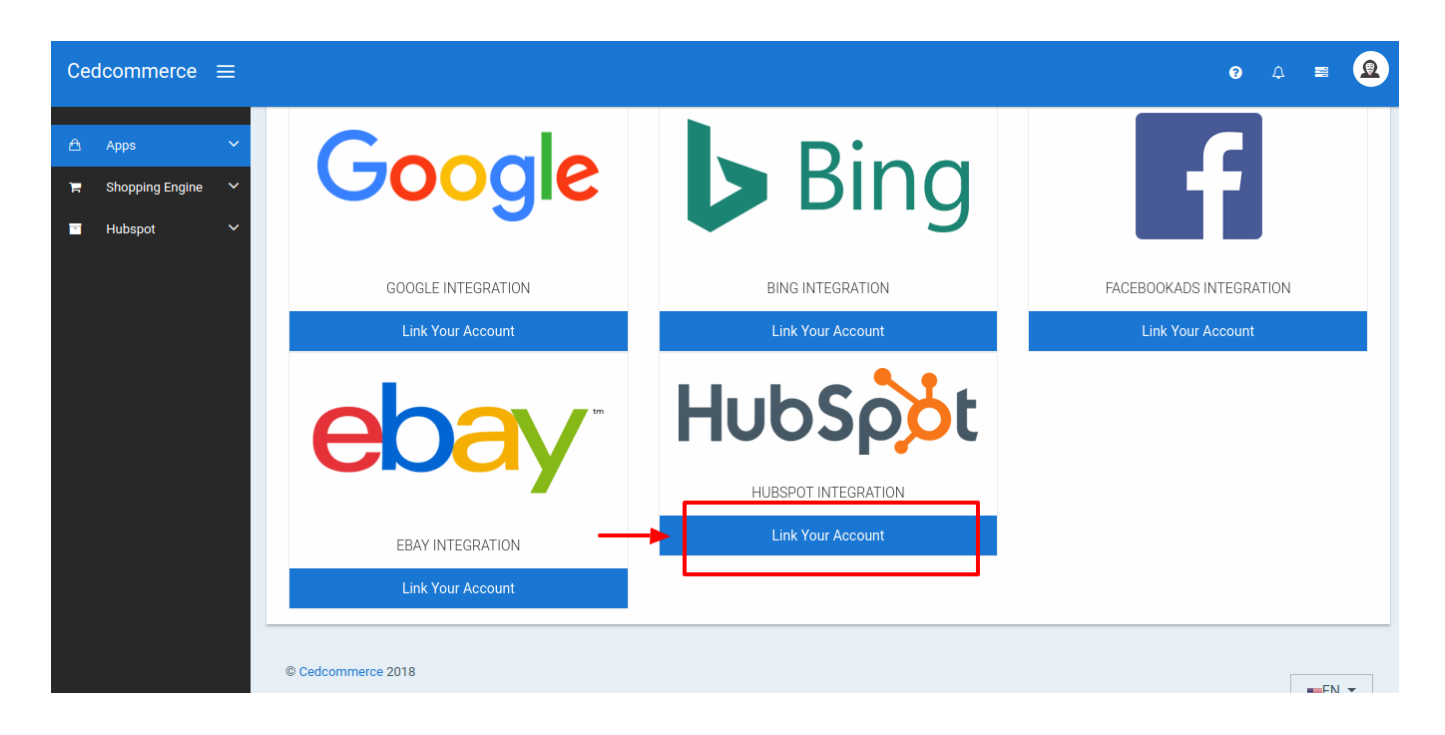

- Click on Link Your Account as shown in the above image.
- On clicking it, a new tab of HubSpot will be opened.
- Login to your HubSpot account.
- On logging in, the HubSpot account page will appear as:

# **Request for Integration Permissions**

HubSpot Magento Ecomm Bridge API Integration wants access to:

| \$      | User and Account Information<br>This includes access to read information about the user and account                                                                   |
|---------|----------------------------------------------------------------------------------------------------|
|         | Read from and write to my Files<br>This includes access to File Manager                                                                                               |
| 4       | <b>Create timeline events</b><br>Provides the ability to add events to contact timelines                                                                              |
| ~       | Access to integrations sync features<br>Exposes the sync (and ecomm) api for integrators to build apps with Sync enabled, which allows syncing of most<br>Crm objects |
| 1       | Read from and write to my Contacts<br>This includes prospects and lists                                                                                               |
| ~       | Read from and write to my Workflows<br>This includes workflows                                                                                                    |
| Grant a | ccess                                                                                                    |

- Click on Grant Access.
- On clicking it, you will be redirected to your CedCommerce's seller next panel.
- It indicates that the HubSpot account has been linked with that of CedCommerce's and the information

flow from HubSpot to CedCommerce has been completed successfully.